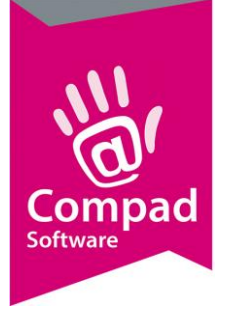

# Remrijskast

## **Document beheer**

| Versie | Datum       | Status  | Auteur(s)      | Opmerking |
|--------|-------------|---------|----------------|-----------|
| 1.0    | 31 mei 2019 | Concept | Carol Esmeijer |           |
|        |             |         |                |           |
|        |             |         |                |           |
|        |             |         |                |           |
|        |             |         |                |           |
|        |             |         |                |           |

## Inleiding

In dit document wordt een praktische oplossing gegeven voor het gebruik van de (remrijs)kast binnen Compad Bakkerij. Soms kan het handig zijn om eventuele deegstukken vooruit te draaien. Daarom biedt Compad Bakkerij u de mogelijkheid om niet alleen de productieplanning te draaien voor de volgende dag, maar u kunt ook meerdere dagen vooruitplannen.

Omdat het altijd de bakker is die bepaald of en zo ja hoeveel deegstukken er vooruit worden gemaakt zijn enige handelingen hiervoor noodzakelijk.

## Voorbereiding

Compad Bakkerij kan werken met verschillende productieshiften. Om binnen Compad Bakkerij te werken met een remrijskast dient u twee productieshiften vast te leggen. Vervolgens legt u één nieuwe klant aan Remrijskast en legt voor deze klant een bestellijst vast.

## Voorbereiding productieshiften

Als eerste dient u twee productieshiften vast te leggen, de *standaard productieshift* en de *voorproductie shift*. Hiervoor volgt u de onderstaande werkwijze:

- 1. Ga naar Beheer | Productieshiften
- 2. Klik op de opdrachtknop Toevoegen

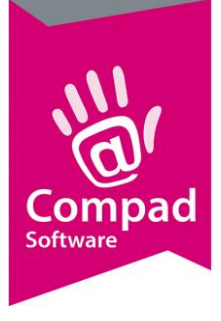

|   | Productie shift       Productie shift       Productie shift       Productie shift detail informatie                                            |   |
|---|----------------------------------------------------------------------------------------------------|---|
| 3 | Omschrijving:       Standaard         Volgnummer:       1         Image: Tijdgestuurd:       1         Image: Standaard       Image: Standaard | 4 |
| 6 | Record will be Changed OK Annuleren                                                                                                    |   |

- 3. Geef de naam van de productieshift in, bijvoorbeeld Standaard.
- 4. Geef bij het invoervak **Volgnummer** 1 in, omdat dit de eerste shift is.
- 5. Schakel de optie **standaard** in
- 6. Klik op de opdrachtknop **Ok**.
- 7. Klik op nieuw op de opdrachtknop **Toevoegen** om een tweede shift toe te voegen.

|    | 2 | Productie shift                                                |                              |   |    |         | ×  | İ |   |
|----|---|----------------------------------------------------------------|------------------------------|---|----|---------|----|---|---|
|    |   | Productie shift deta                                           | <b>tift</b><br>il informatie |   |    |         |    |   |   |
| 8— | • | Omschrijving:<br>Volgnummer:<br>☐ Tijdgestuurd:<br>☐ Standaard | Voorbereiding                |   |    |         | 2  |   | 9 |
| 10 |   | Record will be Chan                                            | ged                          | • | OK | Annuler | en |   |   |

- 8. Geef bij het invoervak Naam de naam van de tweede productieshift in. Bijvoorbeeld *voorbereiding*.
- 9. Bij het invoervak **Volgnummer** geeft u nu 2 op.
- 10. Klik op de opdrachtknop **Ok.**

U heeft nu twee productieshiften toegevoegd.

#### Voorbereiding debiteur remrijskast

Na het toevoegen van de twee productieshiften dient u een nieuwe klant toe te voegen. Dit is de Remrijskast. Hiervoor volgt u de onderstaand werkwijze:

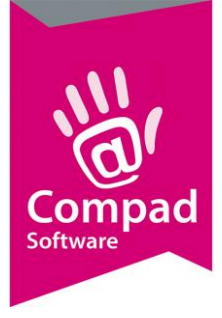

- 1. Ga naar Debiteuren | Debiteuren onderhouden
- 2. Klik op de opdrachtknop Toevoegen

|   | 💈 Klantgegevens                                                                                                    |                                                                                                    | _ 0 × |
|---|----------------------------------------------------------------------------------------------------|----------------------------------------------------------------------------------------------------|-------|
|   | Klant 🛞                                                                                                    | Klant gegevens<br>Geef de bedrijfsnaam in                                                                                                    |       |
| 3 | Algemeen     Triper     Korting     Groepskoringen     Levering     Alleveradressen     Contactpersonen     Productie     Factuur     Factuuradres     Financieel     Activiteten     Layout voorkeur      Verkoophistorie | Bummer:       100         Image: Bedrijf       Bakkerij Broodnodig - Rennijstk.ast         Image: Particulier       Particulier         Passant       Route:         Levering       Route:         Bedrijst:       V         Telefoon Belorder:       Route:         Leveringswijze       Begrogkosten:         Leveringswijze:       Bezorgen         Doelgroep:       Alle artikelen         Versturen bon:       Papier         Versturen bon:       Papier         Samenvoegen bon:       Alleveradres         Filiaal:       "Geen ""         Klantreferentie:       Nee         Ordergroep:       Vergeking:         Ordergroep:       Vergeking:         Image:       "Geen ""         Variale:       Geen "         Vergeking:       n.v.t.         Ordergroep:       Vergeking:         Image:       "Sinjden: |       |

- 3. Geef bij het invoervak nummer een uniek debiteurnummer op die voor u gemakkelijk te onthouden is. Veel bakkers beginnen doorgaans vanaf debiteurnummer 1000 te nummer. De eerste 99 nummers vrijgehouden voor eigen winkels. Debiteurnummer 999 is in veel gevallen de passant. Indien beschikbaar zou u bijvoorbeeld debiteur 100 kunnen gebruiken als remrijskast.
- 4. Geef de naam van de debiteur bijvoorbeeld Remrijskast op
- 5. Klik op de rubriek Levering.
- 6. Selecteer bij de keuzelijst Productieshift voor de optie voorbereiding.
- 7. Klik op de opdrachtknop **Ok**.

#### Voorbereiding bestellijst remrijskast

Voor het definiëren van een bestellijst volgt u de volgende procedure.

1. Ga in Compad Bakkerij naar Orders | Bestellijsten definiëren.

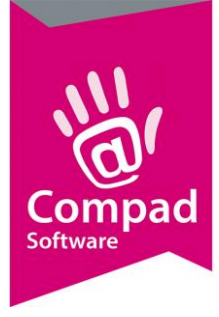

|                                                                      |                                                                                                    |          | Bezorging          |                                                                                             |                                                                                                    |                                                                         | _                                                           |                                                                    |                                                                                                    |
|----------------------------------------------------------------------|----------------------------------------------------------------------------------------------------|----------|--------------------|---------------------------------------------------------------------------------------------|----------------------------------------------------------------------------------------------------|-------------------------------------------------------------------------|-------------------------------------------------------------|--------------------------------------------------------------------|----------------------------------------------------------------------------------------------------|
| Lijstnr:                                                             |                                                                                                    | 100      | Levering:          | Afhalen                                                                                     |                                                                                                    | ▼                                                                       | Bezo                                                        | rgbedrag                                                           | ·                                                                                                    |
| I ype Bestijst:                                                      | Weekbestellijst                                                                                                    | <b>•</b> | Filidai:           | waterstraat                                                                                 |                                                                                                    |                                                                         | Fere                                                        | datami                                                             |                                                                                                    |
| Lijstnaam:                                                           | Voorraad remrijskast                                                                                                    |          | Groep:             |                                                                                             |                                                                                                    | T                                                                       | Tij <u>d</u> s                                              | tip:                                                               |                                                                                                    |
| Bestellijstgroep:                                                    | Standaard groep                                                                                                    | T        | Shift:             | Voorbereiding                                                                               |                                                                                                    | •                                                                       | Korti                                                       | ng:                                                                | 0.00 🌲                                                                                                    |
| Methode:                                                             | n.v.t.                                                                                                    | ▼ 111    | Opmerking <b>v</b> | ·                                                                                           |                                                                                                    |                                                                         | Start                                                       | datum:                                                             |                                                                                                    |
|                                                                      | Automatisch toevoegen                                                                                                    |          |                    |                                                                                             |                                                                                                    |                                                                         | Eindo                                                       | latum:                                                             |                                                                                                    |
| Debiteur                                                             |                                                                                                    |          | Afleveradres       |                                                                                             |                                                                                                    |                                                                         |                                                             |                                                                    |                                                                                                    |
| • 100                                                                | Q Bakkerij Broodnodig - Remrijstkas<br>Oude markt 1                                                                                                    | st       | Q                  |                                                                                             |                                                                                                    |                                                                         |                                                             |                                                                    |                                                                                                    |
|                                                                      | 7511 AA ENSCHEDE                                                                                                    |          |                    |                                                                                             |                                                                                                    |                                                                         |                                                             |                                                                    |                                                                                                    |
| Regel Artikolog                                                      | de l                                                                                                    |          |                    |                                                                                             |                                                                                                    |                                                                         |                                                             |                                                                    |                                                                                                    |
| Zaskasska                                                            |                                                                                                    |          |                    |                                                                                             |                                                                                                    |                                                                         |                                                             |                                                                    |                                                                                                    |
| ZOEK redeinun                                                        | imer: U                                                                                                    |          |                    |                                                                                             |                                                                                                    |                                                                         |                                                             | Alle prij                                                          | zen zijn inclusief BTV                                                                                                    |
|                                                                      |                                                                                                    |          |                    | Ma                                                                                          | Dil Mol                                                                                                    | Del                                                                     | M-1 7-                                                      | 70                                                                 | Opme                                                                                                    |
| Regel                                                                | Code Artikel<br>10100 Wit bus                                                                                                    |          |                    | 0                                                                                           | 0 0                                                                                                    | 0                                                                       | 0 0                                                         | 0                                                                  | 2.350 T                                                                                                    |
| Regel                                                                | Code Artikel<br>10100 Wit bus<br>10110 Wit vloer<br>10170 Wit knip                                                                                                    |          |                    | 0                                                                                           | 0 0 0 0 0 0                                                                                                    | 0                                                                       | vr 2a<br>0 0<br>0 0<br>0 0                                  | 0                                                                  | 2.350 T<br>2.400 T<br>2.450 T                                                                                                    |
| Regel<br>1<br>2<br>3<br>4<br>5                                       | Code Artikel<br>10100 Wit bus<br>10110 Wit vloer<br>10170 Wit knip<br>10200 Melk wit bus<br>10270 Melk wit bus                                                                                                    |          |                    | 000000000000000000000000000000000000000                                                     |                                                                                                    | 000000000000000000000000000000000000000                                 | vr 2a<br>0 0<br>0 0<br>0 0<br>0 0                           | 0                                                                  | 2.350 T<br>2.400 T<br>2.450 T<br>2.500 T<br>2.600 T                                                                                         |
| Regel<br>1<br>2<br>3<br>4<br>5<br>6                                  | Code Artikel<br>10100 Wit bus<br>10110 Wit vloer<br>10170 Wit knip<br>10200 Melk wit bus<br>10270 Melk wit knip<br>10300 Vezel wit bus                                                                                                    |          |                    | 0<br>0<br>0<br>0<br>0                                                                       |                                                                                                    | 000000000000000000000000000000000000000                                 | vr 2a<br>0 0<br>0 0<br>0 0<br>0 0<br>0 0<br>0 0<br>0 0      | 0 0 0 0 0 0 0 0 0 0 0 0 0 0 0 0 0 0 0 0                            | 2.350 T<br>2.400 T<br>2.450 T<br>2.500 T<br>2.500 T<br>2.500 T                                                                              |
| Regel 1 2 3 4 5 6 7 8                                                | Code Artikel<br>10100 Wit bus<br>10110 Wit Voer<br>10170 Wit knip<br>10200 Melk wit bus<br>10270 Melk wit knip<br>10300 Vezel wit bus<br>10400 Tarvo bus<br>10410 Tarvo bus                                                                |          |                    | 0<br>0<br>0<br>0<br>0<br>0<br>0<br>0<br>0<br>0                                              | 0 0<br>0 0<br>0 0<br>0 0<br>0 0<br>0 0<br>0 0<br>0 0<br>0 0<br>0 0                                                                                                    | 000000000000000000000000000000000000000                                 | V 2a<br>0 0<br>0 0<br>0 0<br>0 0<br>0 0<br>0 0<br>0 0<br>0  | 0<br>0<br>0<br>0<br>0<br>0<br>0<br>0                               | 2.350 T<br>2.400 T<br>2.450 T<br>2.500 T<br>2.600 T<br>2.500 T<br>2.400 T<br>2.450 T                                                        |
| Regel<br>1<br>2<br>3<br>4<br>5<br>6<br>7<br>8<br>9<br>10             | Code Artikel<br>10100 Wit bus<br>10110 Wit Voer<br>10170 Wit Knip<br>10200 Melk wit bus<br>10270 Melk wit knip<br>10300 Vezel wit bus<br>10400 Tarvo bus<br>10410 Tarvo knip<br>10410 Tarvo knip<br>10500 Tarvo knip                       |          |                    |                                                                                             |                                                                                                    |                                                                         | V 2a<br>0 0<br>0 0<br>0 0<br>0 0<br>0 0<br>0 0<br>0 0<br>0  | 0<br>0<br>0<br>0<br>0<br>0<br>0<br>0<br>0                          | 2.350 T<br>2.450 T<br>2.450 T<br>2.500 T<br>2.500 T<br>2.500 T<br>2.400 T<br>2.450 T<br>2.500 T<br>2.500 T                                  |
| Regel<br>2<br>3<br>4<br>5<br>6<br>7<br>8<br>9<br>10<br>11<br>11      | Code Artikel<br>10100 Wit bus<br>10110 Wit knip<br>10200 Melk wit bus<br>102270 Melk wit knip<br>10300 Vezel wit bus<br>10400 Tarvo bus<br>10410 Tarvo knip<br>10470 Tarvo knip<br>10500 Tarwe bus<br>10520 [Tarwe woer                    |          |                    |                                                                                             |                                                                                                    |                                                                         | V 2a<br>0 0<br>0 0<br>0 0<br>0 0<br>0 0<br>0 0<br>0 0<br>0  | 0<br>0<br>0<br>0<br>0<br>0<br>0<br>0<br>0<br>0<br>0                | 2,350 T<br>2,400 T<br>2,450 T<br>2,500 T<br>2,500 T<br>2,500 T<br>2,400 T<br>2,450 T<br>2,450 T<br>2,400 T<br>2,450 T<br>2,450 T            |
| Regel<br>1<br>2<br>3<br>4<br>5<br>6<br>7<br>8<br>9<br>10<br>11<br>12 | Code Artikel<br>10100 Wit bus<br>10110 Wit vloer<br>10170 Wit knip<br>10200 Melk wit bus<br>10270 Melk wit bus<br>10300 Vezel wit bus<br>10400 Tarvo bus<br>10401 Tarvo lorer<br>10470 Tarvo knip<br>10500 Tarve vloer<br>10550 Tarve voer |          |                    | 0<br>0<br>0<br>0<br>0<br>0<br>0<br>0<br>0<br>0<br>0<br>0<br>0<br>0<br>0<br>0<br>0<br>0<br>0 | I         W0           0         0           0         0           0         0           0         0           0         0           0         0           0         0           0         0           0         0           0         0           0         0           0         0           0         0           0         0           0         0           0         0           0         0 | 0<br>0<br>0<br>0<br>0<br>0<br>0<br>0<br>0<br>0<br>0<br>0<br>0<br>0<br>0 | V 22a<br>0 0<br>0 0<br>0 0<br>0 0<br>0 0<br>0 0<br>0 0<br>0 | 0<br>0<br>0<br>0<br>0<br>0<br>0<br>0<br>0<br>0<br>0<br>0<br>0<br>0 | 2.350 T<br>2.400 T<br>2.450 T<br>2.500 T<br>2.500 T<br>2.500 T<br>2.400 T<br>2.450 T<br>2.450 T<br>2.450 T<br>2.450 T<br>2.450 T<br>2.450 T |

2. Om een nieuwe bestellijst vast te leggen klikt u op de opdrachtknop Toevoegen

- 3. In het invoervak **nummer** dient u het bestellijstnummer vast te leggen. Tip gebruik eventueel indien mogelijk hetzelfde nummer als het klantnummer
- 4. Kies bij de keuzelijst **Type Bestellijst** voor de optie Weekbestellijst. Dit biedt u de mogelijkheid om eventueel vooraf al vaste dagelijkse hoeveelheden vast te leggen indien u met een vaste voorraad werkt.
- 5. Geef de Naam van de bestellijst in. Bijvoorbeeld 'voorraad remrijskast'
- 6. Selecteer bij het invoervak **Debiteur** de zo net aangemaakte *remrijskast*
- 7. Met de opdrachtknop **Toevoegen** kunt u artikelen toevoegen aan de bestellijst.
- 8. U legt per bestelregel de artikelcode en eventueel het gewenste aantal vast. Bij *weekbestellijsten* kunt u de aantallen per dag van de week vastleggen. Tevens heeft u de mogelijkheid om de artikelen in de door u gewenste volgorde te plaatsen.
- 9. Met de optie **Automatisch toevoegen** kunt u aangeven dat de bestelling bij het periodiek kopiëren van de orders meegenomen moet worden. Wij raden aan om deze optie alleen te gebruiken indien u werkt met vaste aantallen in de remrijskast.
- 10. Klik op de opdrachtknop **Ok** om de bestellijst op te slaan

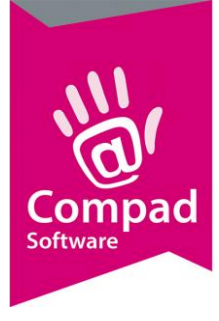

## Werking

Na het vastleggen van de productieshift, de debiteur en de vaste voorraadlijst voor de remrijskast kunt u de lijst in gebruik gaan nemen.

De voorraad t.b.v. de remrijskast wordt dagelijks vastgesteld aan de hand van het aantal orders voor over twee dagen door het uitvoeren van de planning voor die dag. Hiervoor doorloopt u de volgende stappen (in de veronderstelling dat het nu maandag is)

- Om een indicatie te krijgen van de hoeveelheid besteld brood voor de woensdag voert u op maandag eerst de productieplanning uit voor de woensdag voor Productieshift *Standaard* waarbij doorgaans alleen de broodbaklijst wordt afgedrukt.
- 2. Aan de hand van de reeds bestelde broden stelt u een voorraad planning op voor de remrijskast.
- 3. U gaat vervolgens naar Orders | Bestellijst orders
- 4. Klik op de opdrachtknop Toevoegen
- 5. Geef de datum voor woensdag op
- 6. Selecteer de lijst Voorraad remrijskast
- 7. Klik op de opdrachtknop **Invoeren** om de aantallen vast te leggen welke u in de remrijskast wilt plaatsen. Hierbij moet u de aantallen negatief ingeven.
- 8. Klik op de opdrachtknop Ok om de voorraadlijst vast te leggen
- 9. De voorraad van de remrijskast is vastgelegd in productieshift *voorbereiding* en de andere bestellingen zijn allemaal vastgelegd in de productieshift *standaard*. U heeft nu de volgende opties tijdens het uitvoeren van de productieplanning.
  - a. **Productieshift Standaard** u krijgt de productielijsten en eventueel leverbonnen van alle lijsten zonder eventueel de voorraad van de remrijskast.
  - b. Productieshift Voorbereiding u krijgt de voorraad t.b.v. de remrijskast
  - c. **Productieshift Standaard** u krijgt de productielijsten en eventueel leverbonnen van alle lijsten minus de voorraad van de remrijskast.